## Como habilitar ou desabilitar o recurso de fila de espera no maxMotorista?

## **Requisitos:**

Possuir maxMotorista.

## Passo a Passo:

Passo 1: Acessar a área administrativa do maxMotorista.

Passo 2: Acessar o menu canto superior direito a opção Configurações

Passo 3: Clicar na opção Dispositivo,

Passo 4: Na página de Configurações do Dispositivo localizar a sessão Trabalhar com Processo de Fila de Espera.

Passo 5: Configurar o parâmetro como Ativado ou Desativado.

## Resultado:

No aplicativo, o motorista poderá fazer check-in em um cliente, colocá-lo em espera, e seguir para outra entrega.

Útil quando há filas de espera para entrega, ao invés do motorista ficar esperando, ele faz outras entregas e então retorna a este cliente.

Ainda tem dúvidas? Nos envie uma solicitação